## DEPARTEMENT LANDBOUW & VISSERIJ

## TEGEL CERTIFICAATAFREKENINGEN

Naar 'Certificaatafrekeningen' gaat men via de tegel 'Certificaten in-en uitvoer (Agrim-Agrex).' Duidt ook aan 'Voor wie' men de afrekeningen wil consulteren.

| Flanders Department of Agriculture             | e and Fisheries       |           | ,  |                                                                                                    |
|------------------------------------------------|-----------------------|-----------|----|----------------------------------------------------------------------------------------------------|
| E-LOKET<br>DEPARTEMENT<br>LANDBOUW & VISSERIJ  | Voor BREAL HEAT BAD   | Voor wie? | ×Q |                                                                                                    |
|                                                |                       |           |    |                                                                                                    |
|                                                |                       |           |    |                                                                                                    |
| Mijn dossiers                                  | Waarborgrekeningen    |           |    | NIEUWS<br>Verzamelaanvraag 2017:<br>aandachtspunten<br>Tegels 'contactgegevens en werknemers'<br>en 'gegevens van de landbouwer' niet |
| Certificaten in- en uitvoer<br>(Agrim – Agrey) | Mijn bedrijfsgegevens | R.        |    | beschikbaar<br>Belangrijke data voor verzamelaanvraag<br>en andere aanvragen voor 2017<br>Zet overbodige volmachten stop              |
|                                                |                       |           |    | Bedrijfsadviessysteem KRATOS 2 gaat van<br>start                                                                                      |

Vervolgens klikt u op de tegel 'Certificaatafrekeningen.

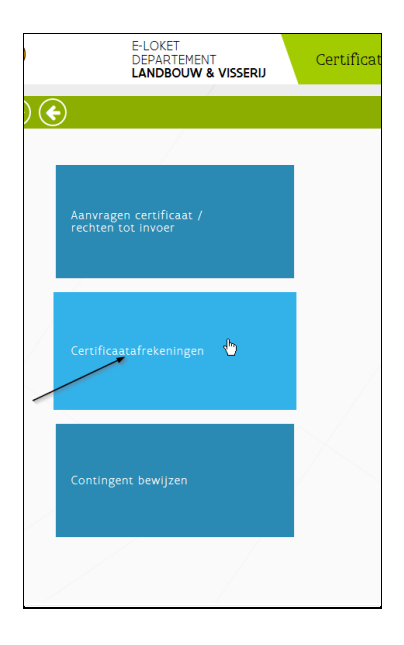

Wanneer u op deze tegel klikt, opent zich het scherm voor de consultatie van de certificaatafrekeningen. Hier kan u verschillende zoekvelden ingeven.

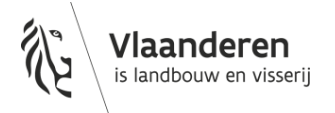

U kan op verschillende velden zoeken/klikken :

- Certificaat
- Type certificaat
- Datum aanvraag
- Datum afgifte
- Nummer afrekening
- Type afrekening
- Datum validatie

Wanneer u bv. klikt op het zoekveld 'Certificaat'(pijltje), dan krijgt u een lijst met al uw certificaten. Hier kiest u het certificaat dat u wil bekijken. U kan ook het nummer van de afrekening ingeven.

Om deze zoekactie de starten, moet u vervolgens op het vergrootglas klikken.

In het zoekresultaat wordt nu de certificaatafrekening weergegeven.

De basisgegevens bovenaan, zoals het type van certificaat, datum aanvraag, datum afgifte en hoeveelheid zijn in dit zoekresultaat zichtbaar.

Om het overzicht van de afrekening te consulteren klikt u op het pijltje naast 'hoeveelheid'.

| Flanders Department of Agricultu          | re and Fisheries        |                     |                 |               |                   |
|-------------------------------------------|-------------------------|---------------------|-----------------|---------------|-------------------|
| T E-LOKET<br>DEPARTEMENT<br>LANDBOUW & VI | Certificaatafrekeningen |                     |                 | Voor wie?     | <b>Q 1</b>        |
| )                                         |                         |                     |                 |               |                   |
| ERTIFICAATAFREKENINGEN                    | Zoekvelden              |                     |                 |               | 0                 |
| A NAAR                                    | Certificaat             | Type certificaat    |                 |               |                   |
| ERTIFICATEN IN- EN UITVOER                | × 👸                     | Maak een selectie 🗸 | ]               |               |                   |
|                                           | Datum aanvraag          | Datum afgifte       |                 |               |                   |
|                                           | Van 🛱 Tot 🛱             | Van 🛱 Tot 🛱         |                 |               |                   |
|                                           | Nummer afrekening       | Type afrekening     | Datum validatie |               |                   |
|                                           |                         | Maak een selectie 🗸 | Van 🗒 Tot       |               |                   |
|                                           | Initialiseer zoekvelden |                     |                 |               | 0                 |
| _                                         | Zoekresultaat           |                     |                 |               |                   |
|                                           | XLS                     |                     |                 |               |                   |
|                                           | Certificaat 🚽           | Type certificaat    | Datum aanvraag  | Datum afgifte | Hoeveelheid       |
|                                           | > Viterio In            | /oer 05/=,          |                 | O             | 536,000 kg 🕥      |
|                                           | КСІУЯ                   |                     |                 |               | items 1 - 1 Aun 1 |
|                                           |                         |                     |                 |               |                   |

Hier ziet u alle gegevens van het certificaat : Type certificaat, Datum aanvraag, Datum afgifte, Waarborgrekening, Hoeveelheid, Speling, Verschil, Waarborgvoet, Oorsprong/bestemming, Sector, GNcode en Product.

Bij Afrekeningen ziet u : Nummer afrekening, Type afrekening, Gebruikte hoeveelheid, Borg op het certificaat, Vrij te geven borg, Te betalen borg, In te houden borg, Saldo borg, Saldo hoeveeldheid, Datum creatie, Datum validatie en Opmerking.

| Flanders Departm        | ment of Agriculture               | and Fisheries     |                                           |              |                      |                     |                    |                            |                   |                |                   |               |                   |
|-------------------------|-----------------------------------|-------------------|-------------------------------------------|--------------|----------------------|---------------------|--------------------|----------------------------|-------------------|----------------|-------------------|---------------|-------------------|
| E-LC<br>DEP<br>LAN      | OKET<br>PARTEMENT<br>NDBOUW & VIS | SERIJ             | Certificaatafrekeningen van certificaat V |              |                      |                     |                    |                            |                   | Voor wie?<br>B | ×Q                | -             | -                 |
| (6) €                   |                                   |                   |                                           |              |                      |                     |                    |                            |                   |                |                   |               |                   |
| AFREKENINGEN PER CERTIF | FICAAT                            | Cert              | ificaat                                   |              |                      |                     |                    |                            |                   |                |                   |               |                   |
| Naar overzicht          |                                   | Type certi        | ificaat                                   |              | Hoeveelheid          |                     | Oorspron           |                            |                   |                |                   |               |                   |
|                         |                                   | Invoer            |                                           |              | 536,000 kg           |                     | OEKRAIN            | E                          |                   |                |                   |               |                   |
| R                       | /                                 | Datum aa          | nvraag                                    |              | Speling              |                     | Sector             |                            |                   |                |                   |               |                   |
|                         |                                   | 05/12/20          | 16                                        |              | 26,800 kg            |                     | Pluimvee           |                            |                   |                |                   |               |                   |
|                         | (                                 | Datum afg         | gifte                                     |              | Verschil             |                     | GN-code            |                            |                   |                |                   |               |                   |
|                         |                                   | 05/12/20          | 16                                        |              | 509,200 kg           |                     | 1602 32 1          | 2                          |                   |                |                   |               |                   |
|                         |                                   | Waarborg          | rekening                                  |              | Waarborgvoet         |                     | Product            | biograph and a star of the |                   |                |                   |               |                   |
|                         |                                   | enne              |                                           |              | € /5,0000 / 100 Kg   |                     | Bevrorer           | kippenborsten m/z c        | peen              |                |                   |               |                   |
|                         |                                   | $\backslash \cup$ |                                           |              |                      |                     |                    |                            |                   |                |                   |               |                   |
|                         |                                   | $\backslash$      |                                           |              |                      |                     |                    |                            |                   |                |                   |               |                   |
|                         |                                   | <b>A</b>          |                                           |              |                      |                     |                    |                            |                   |                |                   |               |                   |
|                         |                                   | Afre              | keningen                                  |              |                      |                     |                    |                            |                   |                |                   |               |                   |
|                         |                                   | (XLS)             |                                           |              |                      |                     |                    |                            |                   |                |                   |               |                   |
|                         |                                   | Num               | mer afrekening Type a                     | afrekening G | ebruikte hoeveelheid | Borg op certificaat | Vrij te geven borg | Te betalen borg            | in te houden borg | Saldo borg     | Saldo hoeveelheid | Datum creatie | Datum validatie   |
|                         |                                   | ▶ 43626           | 56 Eindaf                                 | frekening    | 536,000 kg           | € 402,00            | € 402,00           | € 0,00                     |                   |                |                   | 23/01/2017    | 23/01/2017        |
|                         |                                   | N.C.              |                                           |              |                      |                     |                    |                            |                   |                |                   |               | items 1 - 1 van 1 |

Als u klikt op het kleine pijltje voor 'Nummer afrekening' krijgt u de details van de afschrijving te zien: Datum afschrijving, Hoeveelheid en Douanedocument/certificaat.

| E-LOKET<br>DEPARTEMENT<br>LANDBOUW & VIS | Certificaatafrekeninger           | n van certificaat Van de Core                 |                                             | Voor wie?                                                                                                    | edel stat. x Q meta             |                      |
|------------------------------------------|-----------------------------------|-----------------------------------------------|---------------------------------------------|----------------------------------------------------------------------------------------------------|---------------------------------|----------------------|
|                                          |                                   |                                               |                                             |                                                                                                    |                                 |                      |
| AFREKENINGEN PER CERTIFICAAT             | Certificaat                       |                                               |                                             |                                                                                                    |                                 |                      |
| Naar overzicht                           | Type certificaat                  | Hoeveelheid                                   | Oorsprong                                   |                                                                                                    |                                 |                      |
|                                          | Invoer                            | 19106,000                                     | CHINA                                       |                                                                                                    |                                 |                      |
|                                          | Datum aanvraag                    | Speling                                       | Sector                                      |                                                                                                    |                                 |                      |
|                                          | 19/11/2018                        | RICHOL &                                      | Verse groenten en fruit                     |                                                                                                    |                                 |                      |
|                                          | Datum afgifte                     | Verschil                                      | GN-code                                     |                                                                                                    |                                 |                      |
|                                          | 16/1.00/                          | 11 105000                                     | n:00000                                     |                                                                                                    |                                 |                      |
|                                          | Waarborgrekening                  | Waarborgvoet                                  | Product                                     |                                                                                                    |                                 |                      |
|                                          |                                   | - 50,0000 y                                   | KNOFLOOK                                    |                                                                                                    |                                 |                      |
|                                          | Ø                                 |                                               |                                             |                                                                                                    |                                 |                      |
|                                          |                                   |                                               |                                             |                                                                                                    |                                 |                      |
|                                          |                                   |                                               |                                             |                                                                                                    |                                 |                      |
|                                          | Afrekeningen                      |                                               |                                             |                                                                                                    |                                 |                      |
|                                          |                                   |                                               |                                             |                                                                                                    |                                 |                      |
|                                          | (XLS)                             |                                               |                                             |                                                                                                    |                                 |                      |
|                                          | Nummer afrekening - Type afrekeni | ing Gebruikte hoeveelheid Borg op certificaat | Vrij te geven borg Te betalen borg in te ho | ouden borg <u>Saldo borg</u>                                                                                                    | Saldo hoeveelheid Datum creatie | Datum validatie Opme |
|                                          | Eindatrekenin                     | g prototol na analyse                         | 100101                                      | e a participante de la construcción de la construcción de la construcc | 13/12/2016                      | 13/12/2016           |
|                                          | Afschrijvingen                    |                                               |                                             |                                                                                                    |                                 |                      |
|                                          | (LIS)                             |                                               |                                             |                                                                                                    |                                 |                      |
|                                          | Datum afsc                        | hrijving 🗸                                    | Hoeveelheid                                 |                                                                                                    | Douanedocument / Certificaat    |                      |
|                                          | 31/11/2018                        |                                               | an and participation of the                 | the, the second second                                                                                                    |                                 |                      |
|                                          |                                   |                                               |                                             |                                                                                                    |                                 | items 1 - 1 v        |
|                                          |                                   |                                               |                                             |                                                                                                    |                                 |                      |
|                                          | К ( 1 ) Я                         |                                               |                                             |                                                                                                    |                                 | items 1 - 1 van 1    |
|                                          |                                   |                                               |                                             |                                                                                                    |                                 |                      |

Wanneer u de boekingen voor het certificaat wilt weergeven in een nieuw tabblad klikt u op het pijltje onder 'Waarborgrekening'.

| T DEPARTEMENT<br>LANDBOUW & V | Certificaata      | afrekeningen    | van certificaat 📲     | taatamiga:          |                    |                    |                   | EAST-TO BE   | ×Q                |               |                   |
|-------------------------------|-------------------|-----------------|-----------------------|---------------------|--------------------|--------------------|-------------------|--------------|-------------------|---------------|-------------------|
| ی                             |                   |                 |                       |                     |                    |                    |                   |              |                   |               |                   |
| FREKENINGEN PER CERTIFICAAT   | Certificaat       |                 |                       |                     |                    |                    |                   |              |                   |               |                   |
| Naar overzicht                | Type certificaat  |                 | Hoeveelheid           |                     | Oorgrong           |                    |                   |              |                   |               |                   |
|                               | Invoer            |                 | 536,000 kg            |                     | OEKRAINE           |                    |                   |              |                   |               |                   |
|                               | Datum aanvraag    |                 | Speling               |                     | Sector             |                    |                   |              |                   |               |                   |
|                               | 05/12/2016        |                 | 26,800 kg             |                     | Pluimvee           |                    |                   |              |                   |               |                   |
|                               | Datum afgifte     |                 | Verschil              |                     | GN-code            |                    |                   |              |                   |               |                   |
|                               | 05/12/2016        |                 | 509,200 kg            |                     | 1602 32 19         |                    |                   |              |                   |               |                   |
|                               | Waarborgrekening  |                 | Waarborgvoet          |                     | Product            |                    |                   |              |                   |               |                   |
|                               | 6779              |                 | € 75,0000 / 100 kg    |                     | Bevroren k         | ippenborsten m/z b | een               |              |                   |               |                   |
|                               | $\sim$            |                 |                       |                     |                    |                    |                   |              |                   |               |                   |
|                               |                   |                 |                       |                     |                    |                    |                   |              |                   |               |                   |
|                               |                   |                 |                       |                     |                    |                    |                   |              |                   |               |                   |
|                               |                   |                 |                       |                     |                    |                    |                   |              |                   |               |                   |
|                               | Afrekeninger      | n               |                       |                     |                    |                    |                   |              |                   |               |                   |
|                               | xus               |                 |                       |                     |                    |                    |                   |              |                   |               |                   |
|                               | Nummer afrekening | Type afrekening | Gebruikte hoeveelheid | Borg op certificaat | Vrij te geven borg | Te betalen borg    | In te houden borg | s Saldo borg | Saldo hoeveelheid | Datum creatie | Datum validatie   |
|                               | » 436266          | Eindafrekening  | 536,000 kg            | € 402,00            | € 402,00           | € 0,00             |                   |              |                   | 23/01/2017    | 23/01/2017        |
|                               |                   | ĸ               |                       |                     |                    |                    |                   |              |                   |               | items 1 - 1 van 1 |

Dit scherm wordt nu getoond, u ziet nu de verschillende boekingen die gedaan werden voor dit certificaat.

| E-LOKET<br>DEPARTEMENT<br>LANDBOUW & VISS                                                                                                    | Boekingen                                                                                                    |
|----------------------------------------------------------------------------------------------------|----------------------------------------------------------------------------------------------------|
| <ul> <li>(a) (b)</li> <li>(b)</li> <li>(c)</li> <li>(c)<th></th></li></ul> |                                                                                                    |
| TOELICHTING                                                                                                    | Zoekvelden (Q)                                                                                                    |
| WAARBORGREKENINGEN                                                                                                    |                                                                                                    |
| WAARBORGEN                                                                                                    | u/rs     v                                                                                                    |
| BOEKINGEN                                                                                                    | Boekingtype     Datum boeking       I forworgen borg     Van       0 - Verwinderen borg     Tot.       2 - Verminderen borg     Forwise       4 - Vrijgave     Image: State State St |
|                                                                                                    | 5 - Blokkering       6 - Vrijgave geblokkerde waarborg       7 - Verbeuren       mittalister zoskvelden                                                                                                    |
|                                                                                                    |                                                                                                    |
|                                                                                                    | Waarborgrekening + Nummer boeking v Datum boeking Valutadatum Boekingstype Dossier Beginsaldo Bedrag Eindsaldo Correctie van                                                                                                    |
| `                                                                                                    | Waarborgrekening >>                                                                                                    |
|                                                                                                    | Waarborgrekening                                                                                                    |

Meer details i.v.m. de waarborgrekeningen en de boekingen, kan u vinden onder de tegel 'waarborgen'.

U heeft ook de mogelijkheid de gegevens (zowel afrekeningen als afschrijvingen) te downloaden in een Excel-bestand.

Hiervoor klikt u op XLS en zo kunt u de gegevens openen/opslaan in een Excel-bestand.

| (6) €                        |                          |                                                  |                                                      |                                                                 |
|------------------------------|--------------------------|--------------------------------------------------|------------------------------------------------------|-----------------------------------------------------------------|
| AFREKENINGEN PER CERTIFICAAT | Certificaat              |                                                  |                                                      |                                                                 |
| Naar overzicht               | Type certificaat         | Hoeveelheid                                      | Oorsprong                                            |                                                                 |
|                              | Invoer                   | 536,000 kg                                       | OEKRAINE                                             |                                                                 |
|                              | Datum aanvraag           | Speling                                          | Sector                                               | _                                                               |
|                              | 05/12/2016               | 26,800 kg                                        | Pluimvee                                             |                                                                 |
|                              | Datum afgifte            | Verschil                                         | GN-code                                              |                                                                 |
|                              | 05/12/2016               | 509,200 kg                                       | 1602 32 19                                           |                                                                 |
|                              | Waarborgrekening         | Waarborgvoet                                     | Product                                              | -                                                               |
|                              | 6779                     | € 75,0000 / 100 kg                               | Bevroren kippenborsten m/z been                      |                                                                 |
|                              | Ø                        |                                                  |                                                      |                                                                 |
|                              |                          |                                                  |                                                      |                                                                 |
|                              |                          |                                                  |                                                      |                                                                 |
|                              | Afrekeningen             |                                                  |                                                      |                                                                 |
|                              | Afrekeningen             |                                                  |                                                      |                                                                 |
| <u>_</u>                     | (XLS)                    |                                                  |                                                      |                                                                 |
|                              | Nummer afrekening Type a | afrekening Gebruikte hoeveelheid Borg op certifi | caat Vrij te geven borg Te betalen borg In te houder | borg Saldo borg Saldo hoeveelheid Datum creatie Datum validatie |
|                              | 4                        |                                                  | CAL LOCAL LOCAL                                      |                                                                 |
|                              | Afschrijvinge            | n <sup>K</sup>                                   |                                                      |                                                                 |
|                              | 6                        |                                                  |                                                      |                                                                 |
|                              | 9                        | Datum afschriiving 🚽                             | Hoeveelheid                                          | Douanedocument / Certificaat                                    |
|                              | 13/12/2016               |                                                  | 536.000 kg NL                                        | 001831513160122633                                              |

Via de button 'Naar overzicht, ' navigeer je terug naar 'Certificaatafrekeningen'

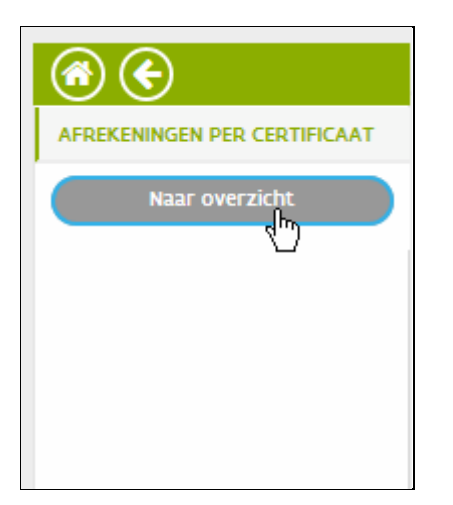